v.5, Admin-Client, Rufnummernkonfiguration, Slots, Lautstärke, Ausgehende Nummer, Nummer unterdrücken

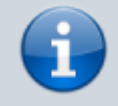

Archivierter Artikel:

Dieser Artikel gilt bis UCware 5.x. Den aktuellen Stand finden Sie hier.

# [veraltet:] Endgeräte-Slot bearbeiten

Hinweis: Um diese Funktion für einen neu erstellten Slot freizuschalten, speichern Sie diesen zunächst.

In diesem Artikel erfahren Sie, wie Sie die unterschiedlichen Einstellungen von Endgeräte-Slots individuell anpassen und bei Bedarf für die Bearbeitung durch den jeweiligen Benutzer sperren.

Um die Einstellungen von Rufnummern anzupassen, lesen Sie den Artikel Benutzer-Durchwahlen im Admin-Client bearbeiten.

## Grundlagen

Die Erstellung und Bearbeitung von Slots erfolgt auf der Detailseite des jeweiligen Benutzers:

## 📥 Benutzer & Gruppen > Benutzer > [Benutzername]

Die verfügbaren Slots werden hier im oberen Bereich der Rufnummernkonfiguration angezeigt:

### Rufnummernkonfiguration

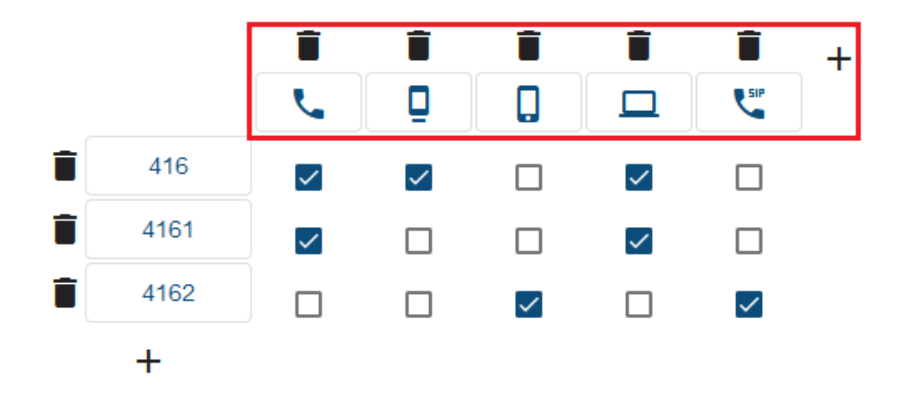

Rufnummernkonfiguration im Admin-Client 5.3

Über die zugehörigen Schaltflächen können Sie die Einstellungen der einzelnen Slots individuell anpassen:

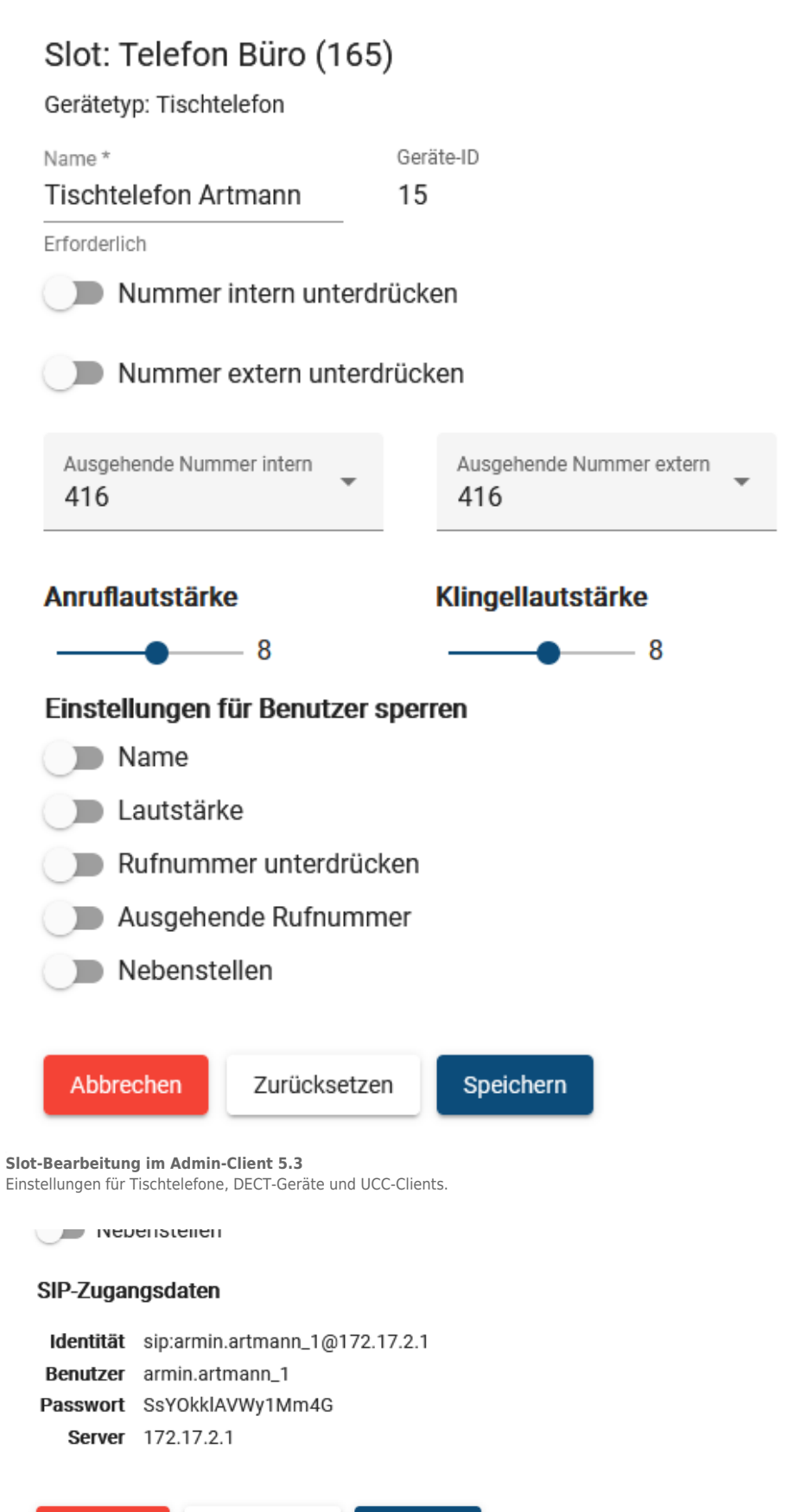

Slot-Bearbeitung im Admin-Client 5.3

Für Softphones von Drittanbietern werden zusätzlich die erforderlichen SIP-Zugangsdaten angezeigt.

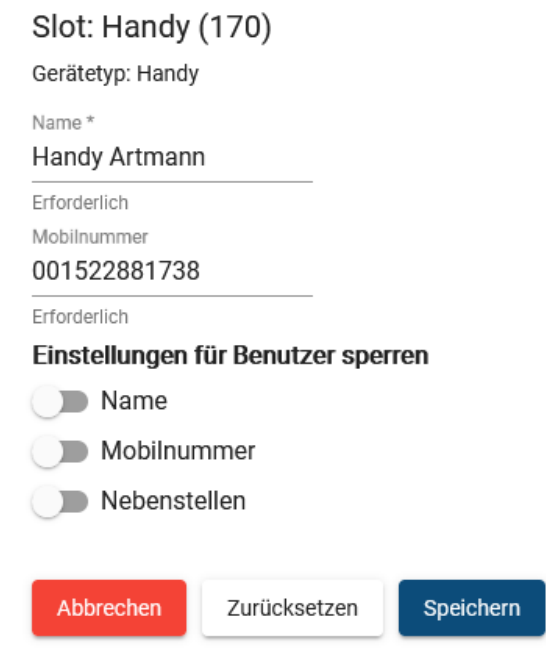

#### Slot-Bearbeitung im Admin-Client 5.3

Die Einstellungsmöglichkeiten für Handys weichen ab.

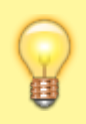

#### Hinweis:

Alle Einstellungen wirken sich ausschließlich auf den gewählten Slot aus und bleiben auch nach einem Austausch des zugehörigen Endgeräts erhalten.

| Eigenscha                                                 | ft    | Aktionen                                                                          | Bemerkungen                                                                                        |  |
|-----------------------------------------------------------|-------|-----------------------------------------------------------------------------------|----------------------------------------------------------------------------------------------------|--|
| Name *                                                    |       | Slot-Name für die Anzeige im UCC- und Admin-Cient<br>eingeben.                    | *Pflichtangabe                                                                                     |  |
| Mobilnummer                                               |       | Rufnummer zur Einbindung von Handys oder anderen<br>externen Endgeräten eingeben. | Nur bei Handy-Slots.                                                                               |  |
| Nummer intern unterdrücken     Nummer extern unterdrücken |       | Rufnummernanzeige für ausgehende Anrufe                                           | Nicht bei Handy-Slots.                                                                             |  |
|                                                           |       | aktivieren/deaktivieren.                                                          |                                                                                                    |  |
| Ausgehende Nummer intern<br>Ausgehende Nummer extern      |       | Angezeiate Rufnummer für ausgehende Anrufe                                        |                                                                                                    |  |
|                                                           |       | auswählen.                                                                        |                                                                                                    |  |
| Klingellautstärke                                         |       |                                                                                   |                                                                                                    |  |
| 8                                                         |       | Klingeltonlautstärke des Endgeräts festlegen.                                     | Wirksam nur bei<br>Tischtelefonen und beim<br>UCC-Client.<br>Schaltet das Endgerät nicht<br>stumm. |  |
| Anruflautstärke                                           |       | Anruflautstärke des Endgeräts festlegen.                                          |                                                                                                    |  |
| 8                                                         |       |                                                                                   |                                                                                                    |  |
| Einstellungen für Benutzer sp                             | erren |                                                                                   |                                                                                                    |  |

Last update: 17.01.2024 08:57

| Eigenschaft            | Aktionen                                                                                       | Bemerkungen            |
|------------------------|------------------------------------------------------------------------------------------------|------------------------|
| Name                   |                                                                                                |                        |
| Dautstärke             |                                                                                                |                        |
| Rufnummer unterdrücken | Bearbeitungssperre für die Eigenschaft im UCC-Client<br>des Benutzers aktivieren/deaktivieren. | Nicht bei Handy-Slots. |
| Ausgehende Rufnummer   | Graut die jeweilige Option im UCC-Client aus.                                                  |                        |
| Nebenstellen           |                                                                                                |                        |
| Mobilnummer            |                                                                                                | Nur bei Handy-Slots.   |

Im UCC-Client des Benutzers werden die Voreinstellungen anschließend angezeigt:

| ≡          | e Armin Artmann      | steuern<br>Softphone  |         | <b>•</b>            |              | 0 = \$       | <b>±</b> |
|------------|----------------------|-----------------------|---------|---------------------|--------------|--------------|----------|
| ٩          | Rufnummernkonfigu    | ration                |         |                     |              |              |          |
| 61         | Eigene Slots         |                       |         |                     |              |              |          |
| •          |                      | L.                    | Ū       |                     |              | <b>L</b> SIP |          |
| ષ          | Eigene Rufnummern    |                       |         |                     |              |              |          |
| S          | 416                  |                       |         |                     |              |              |          |
| <u>e</u> ) | 4161                 |                       |         |                     |              |              |          |
|            | 4162                 |                       |         |                     |              |              |          |
| 2          |                      |                       |         |                     |              |              |          |
|            | Slot bearbeiten      |                       |         |                     |              |              |          |
|            | Slot: Tischtelefor   | n Artmann (           | 149)    |                     | Gerá         | it abmelden  |          |
|            | Typ: Tischtelefon    |                       |         |                     | _            |              |          |
|            | Tischtelefon Artmann |                       |         |                     |              |              |          |
|            | Erforderlich         | Intern *              |         | Extern *            |              |              |          |
|            | Ausgehende Numme     | r 416<br>Erforderlich |         | 416<br>Erforderlich |              |              |          |
|            | Nummer unterdrücke   | e <b>n </b> 🚺 Int     | tern    | Ext                 | tern         |              |          |
|            | Klingellautstärke    | Anruflau              | tstärke |                     |              |              |          |
|            |                      | в ——                  | •       | 8                   |              |              |          |
|            |                      |                       |         |                     |              |              |          |
|            |                      |                       |         |                     | Zurücksetzen | Speichern    |          |
|            |                      |                       |         |                     | Zurücksetzen | Speichern    |          |

Slot-Bearbeitung im UCC-Client 5.3

Der Benutzer kann die Einstellungen nachträglich anpassen.

5/7

| =           | e Armin Artmann                                                                                                    | Steuern<br>Softphone                                  |                                 | <b>•</b>                     | Q         |              |
|-------------|----------------------------------------------------------------------------------------------------|-------------------------------------------------------|---------------------------------|------------------------------|-----------|--------------|
| بر          | Rufnummernkonfi                                                                                                    | guration                                              |                                 |                              |           |              |
|             | Eigene Slots                                                                                                    |                                                       |                                 |                              |           |              |
| •           |                                                                                                    | الم                                                   | Q                               |                              |           | <b>L</b> sip |
| ષ           | Eigene Rufnumme                                                                                                    | ern                                                   |                                 |                              |           |              |
| 0           | 416                                                                                                    |                                                       |                                 |                              |           |              |
| <b>●</b> 1) | 4161                                                                                                    |                                                       |                                 |                              |           |              |
|             | 4162                                                                                                    |                                                       |                                 |                              |           |              |
|             | Slot bearbeiten<br>Slot: Tischtelef<br>Typ: Tischtelefon<br>Name<br>Tischtelefon Artma<br>Ausgehende Num<br>Nummer unterdrü<br>Klingellautstärke | fon Artmanr<br>ann<br>mer 416<br>cken Anrufi<br>– 8 — | n (149)<br>Intern<br>lautstärke | Extern<br>416<br>Extern<br>8 | Gerät at  | melden       |
|             |                                                                                                    |                                                       |                                 | Zur                          | ücksetzen | Speichern    |

Slot-Bearbeitung im UCC-Client 5.3

Der Administrator kann Einstellungen sperren bzw. ausgrauen.

# Schritt für Schritt

Um einen Slot zu bearbeiten, gehen Sie wie folgt vor:

1. Rufen Sie die Übersichtsseite 🚨 Benutzer & Gruppen > Benutzer auf und klicken Sie auf den gewünschten Benutzer.

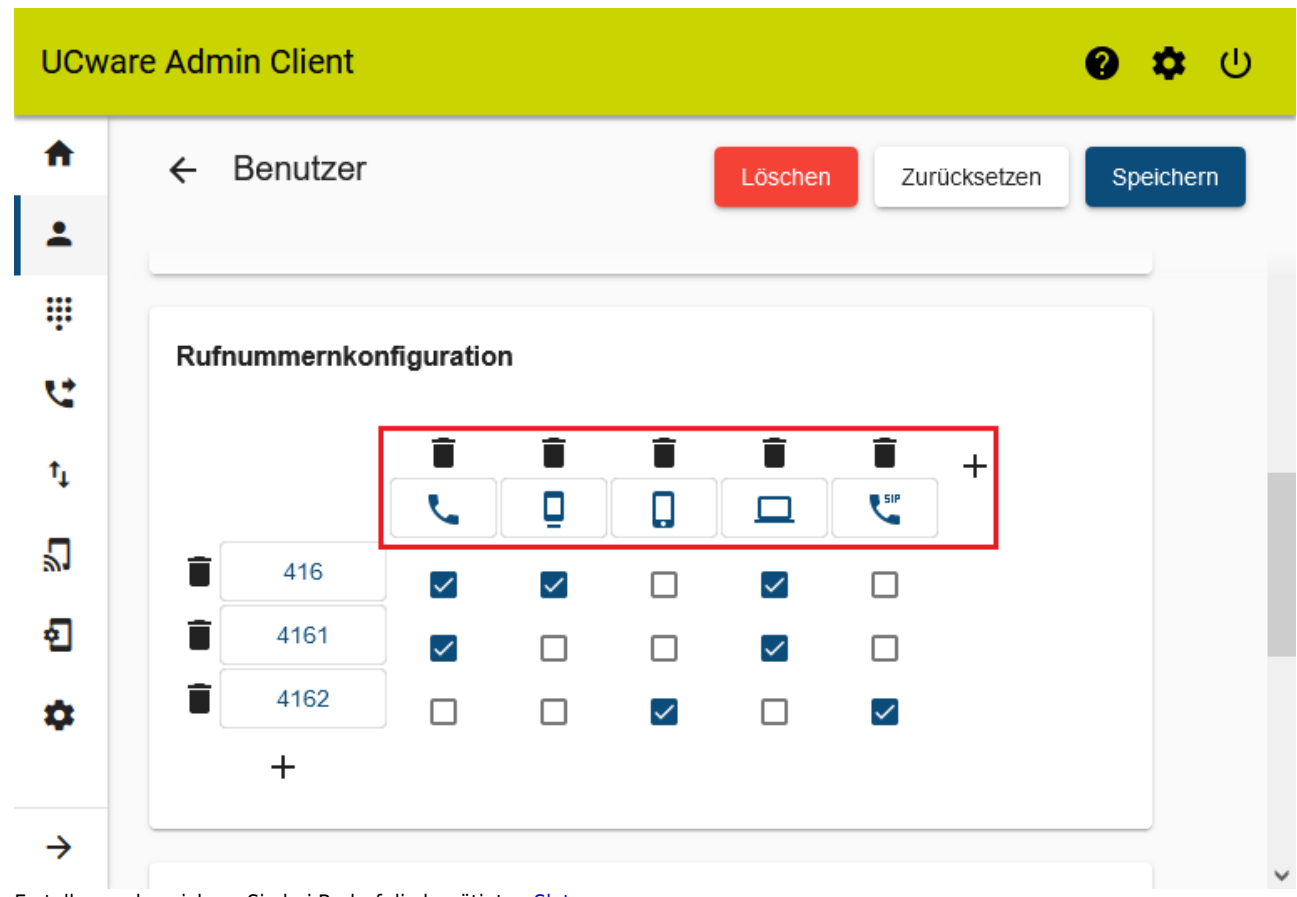

- 2. Erstellen und speichern Sie bei Bedarf die benötigten Slots.
- 3. Klicken Sie auf die Schaltfläche des gewünschten Slots.

| Gerätetyp: Tischtelefon Name * Geräte-ID Tischtelefon Artmann 15 Erforderlich                                                                               |
|----------------------------------------------------------------------------------------------------|
| Name * Geräte-ID<br>Tischtelefon Artmann 15<br>Erforderlich                                                                                                 |
| Tischtelefon Artmann 15<br>Erforderlich                                                                                                    |
| Erforderlich                                                                                                    |
| Normal Statements 1 in 1                                                                                                    |
| Nummer Intern unterdrücken                                                                                                    |
| Nummer extern unterdrücken                                                                                                    |
| Ausgehende Nummer intern<br>416 • Ausgehende Nummer extern<br>416 •                                                                                         |
| Anruflautstärke Klingellautstärke                                                                                                    |
| 8 8                                                                                                    |
| Finstellungen für Benutzer sperren                                                                                                    |
| Name                                                                                                    |
|                                                                                                    |
|                                                                                                    |
| Ruthummer unterdrucken                                                                                                    |
| Ausgehende Rufnummer                                                                                                    |
| Nebenstellen                                                                                                    |
| Abbrechen Zurücksetzen Speichern                                                                                                    |
| earbeiten Sie das (*Pflicht-)Feld und alle gewünschten Einstellungen im zugehörigen Pop-up.<br>eachten Sie dazu die Tabelle unter Gr <mark>undlagen.</mark> |
| pernehmen Sie die Einstellungen mit                                                                                                    |
| m das Pop-up zu schließen, klicken Sie auf                                                                                                    |
|                                                                                                    |

From: https://wiki.ucware.com/ - UCware-Dokumentation

Permanent link: https://wiki.ucware.com/archiv/5\_x/adhandbuch/benutzer\_gruppen/benutzer/rnkonf\_slots?rev=1705481848

Last update: 17.01.2024 08:57